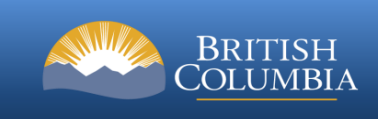

## Public Map Service Contacts for First Nation Consultation Areas Technical Instructions

Locating the Tool & Running the SOE Report

1. In the top Navigation menu, in the Spatial Overlay section of the toolbar find the SOE Report icon. Select the icon to launch the SOE tool.

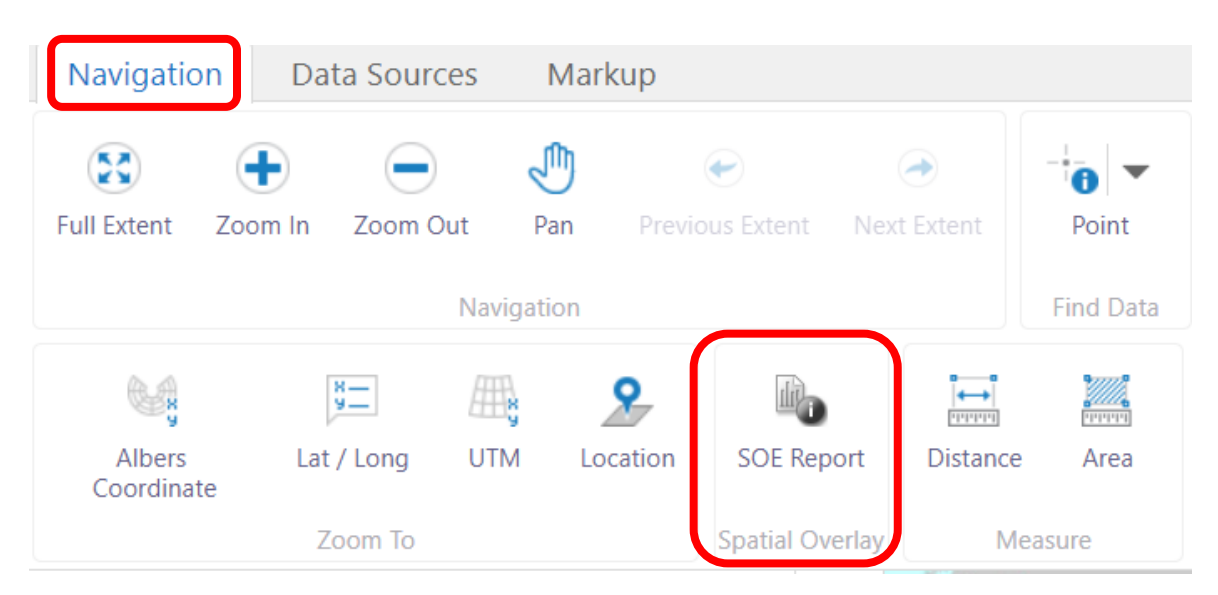

2. You can query by point, line, polygon and rectangle. First select a point, select a location on the map and click next.

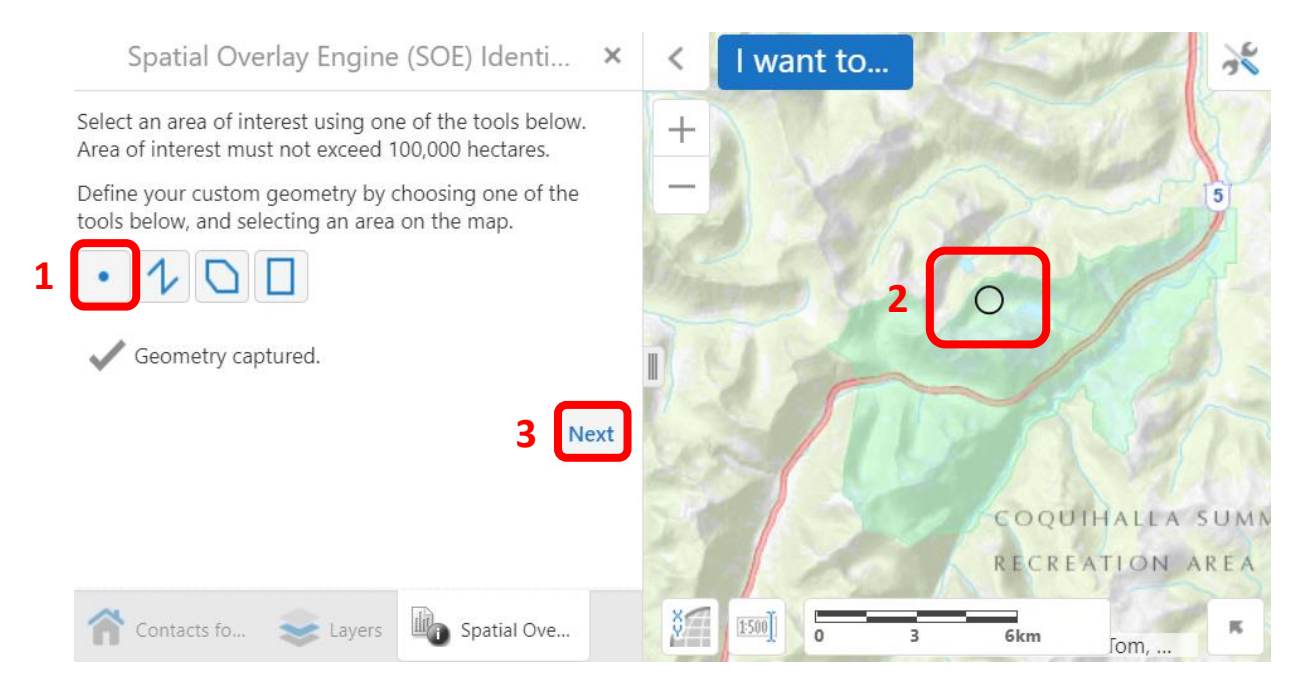

Strategic Liaison, Safety and Consultation Branch Ministry of Indigenous Relations and Reconciliation 3. Next, if required select your desired buffer (in meters) and a report name (optional) and select submit.

| Spatial Overlay Engine (SOE) Identi $	imes$ |                        |     |
|---------------------------------------------|------------------------|-----|
| Buffer (m):                                 | 25                     |     |
| Report Name:                                |                        |     |
| Format options:<br>Contacts for Co          | *<br>insultation Areas |     |
|                                             | Submit Ba              | ack |
|                                             |                        |     |

4. The report results will display for you in a new browser window.

## SOE Report

Report Name: Report Report Date: Tue Nov 02 14:05:31 PDT 2021 Shape Name: unnamed Adjacency Buffer: 25.0

Contacts for First Nation Consultation Areas contact information for the area that was queried is displayed below. Note that a single First Nation consultation area may have multiple contacts. As a result it is possible for a contact to show up in the list more than once.

| Conflicting Features:  |                   |
|------------------------|-------------------|
| Contact Name           |                   |
| Contact Title          | Chief and Council |
| Contact Organization   |                   |
| Contact Address        |                   |
| Contact City           | Merritt           |
| Contact Province       | BC                |
| Contact Postal Code    |                   |
| Contact Phone          |                   |
| Contact Fax            |                   |
| Contact Email          |                   |
| Public Contact Comment |                   |
|                        |                   |

## 5. Additional Notes:

- If a new window does not open when the 'Submit' button is clicked it may be due to a pop-up blocker. Turn off a pop-up blocker by clicking on the popup blocked symbol at the top of the browser window  $\Box$ .
- First Nations consultation areas are not viewable in the Public Map Service due to sensitivities that some parties have with their distribution.